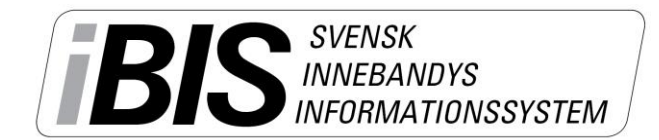

2014-08-05

Version 1.0

## Skapa spelartruppen – lägg till spelare!

Utifrån spelartruppen väljer du vilka spelare som får spela en match och vara uppsatt på matchprotokollet.

1. <u>Klicka</u> på fliken *Förening -> Lag* 

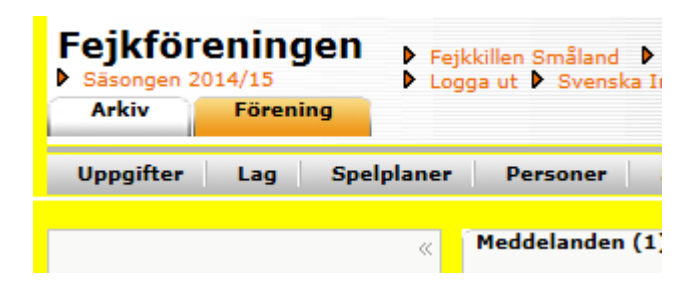

2. Klicka på det lag matcherna gäller.

| Kön Välj kön V         |                   |              |                         |                      |                                                                                                    |         |  |  |  |  |
|------------------------|-------------------|--------------|-------------------------|----------------------|----------------------------------------------------------------------------------------------------|---------|--|--|--|--|
| Ålder                  | rskategori        | Väl          | Välj ålderskategorier 💌 |                      |                                                                                                    |         |  |  |  |  |
| Visa även inaktiva lag |                   |              |                         |                      |                                                                                                    |         |  |  |  |  |
| Visa                   |                   |              |                         |                      |                                                                                                    |         |  |  |  |  |
| ▶ Nytt lag             |                   |              |                         |                      |                                                                                                    |         |  |  |  |  |
| Ange (                 | urvalsvillkor och | klicka på 'V | isa'                    |                      |                                                                                                    |         |  |  |  |  |
|                        | 🛆 Lag             | Lagklass     |                         | Ålderskategori       | Tävlingskategori (Säsong)                                                                                                    | Inaktiv |  |  |  |  |
|                        | Fejkföreningen    | Röd          | Kvinna                  | Ungdom 12-16 år      | Fejktävlingen (2014/15, Anmält)<br>Fejktävlingen (Fejkföreningen (Röd) 2, 2013/14, Anmält)<br>Fejktävlingen (Fejkföreningen (Röd), 2013/14, Anmält)<br>Fejktävlingen (Fejkföreningen (Röd), 2013/14, Anmält) |         |  |  |  |  |
|                        | Fejkföreningen    | Blå          | Kvinna                  | Ungdom 12-16 år      | Fejktävlingen (Fejkföreningen (Blå), 2013/14, Anmält)                                                                                                    |         |  |  |  |  |
|                        | Fejkföreningen    | Blå          | Man                     | Ungdom 12-16 år      |                                                                                                    |         |  |  |  |  |
|                        | Fejkföreningen    | Grön         | Man                     | Barn 0-11 år         |                                                                                                    |         |  |  |  |  |
|                        | Fejkföreningen    | A-lag        | Kvinna                  | Senior/Junior 17- år |                                                                                                    |         |  |  |  |  |
| Radera                 |                   |              |                         |                      |                                                                                                    |         |  |  |  |  |

3. <u>Klicka</u> på fliken *Trupp.* 

| Uppgifter Tävlingar                             |          | Matcher | Personer | Anläggningar | Trupp        |  |  |  |
|-------------------------------------------------|----------|---------|----------|--------------|--------------|--|--|--|
| <ul> <li>Ø</li> <li>▶ Lägg till eger</li> </ul> | spelare  |         |          |              |              |  |  |  |
| Po Po                                           | s ⇔ Nr ÷ | Kap Fö  | örnamn 🔶 | Efternamn 🗧  | Personnummer |  |  |  |
| Spara t                                         | rupp     | Radera  |          |              |              |  |  |  |

- 4. Klicka på Lägg till egna spelare.
- 5. Kryssmarkera de spelare som ska ingå i spelartruppen

**OBS!** Saknas någon spelare beror det troligtvis på att spelaren saknar en betald licens. Klicka på fliken Spelare och kontrollera betalstatusen.

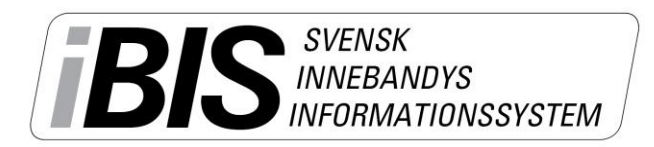

Version 1.0

| Ø         Kön       Kvinna         Licenstyp       Välj licenstyp V         FödelseÅr       -         (\$\$\$\$\$\$ - \$\$\$\$\$\$)         Visa |           |                    |              |                 |        |        |  |  |  |
|----------------------------------------------------------------------------------------------------|-----------|--------------------|--------------|-----------------|--------|--------|--|--|--|
|                                                                                                    | 🛆 Förnamn | Efternamn          | Personnummer | Licenstyp       | Kön    | Futsal |  |  |  |
|                                                                                                    | Alma      | Aaby-Ericsson      |              | B-licens        | Kvinna |        |  |  |  |
| <b>~</b>                                                                                                    | Amanda    | Adam               |              | B-licens        | Kvinna |        |  |  |  |
|                                                                                                    | Carina    | Hjertquist         |              | A-licens        | Kvinna |        |  |  |  |
| ✓                                                                                                    | Clara     | Göthberg           |              | A-licens        | Kvinna |        |  |  |  |
|                                                                                                    | Elin      | Tengvall           |              | A-licens        | Kvinna |        |  |  |  |
|                                                                                                    | Emelie    | Malm               |              | A-licens        | Kvinna |        |  |  |  |
| ✓                                                                                                    | Emma      | Blansch            |              | B-licens        | Kvinna |        |  |  |  |
| ✓                                                                                                    | Emmy      | Gustafsson         |              | B-licens        | Kvinna |        |  |  |  |
|                                                                                                    | Hanna     | Magnusson          |              | B-licens        | Kvinna |        |  |  |  |
| <                                                                                                    | Ida       | Axelsson Rehnström |              | A-licens        | Kvinna |        |  |  |  |
|                                                                                                    | Jennifer  | Tunling            |              | A-licens        | Kvinna |        |  |  |  |
| <b>~</b>                                                                                                    | Jessica   | Iles               |              | A-licens        | Kvinna |        |  |  |  |
| ✓                                                                                                    | Lina      | Persson            |              | A-licens        | Kvinna |        |  |  |  |
|                                                                                                    | Lisa      | Moden              |              | A-licens        | Kvinna |        |  |  |  |
|                                                                                                    | Sofia     | Myresten           |              | B-licens        | Kvinna |        |  |  |  |
| Yogita Negi                                                                                                    |           | Robertsson         |              | <b>B-licens</b> | Kvinna |        |  |  |  |
| Spara Stäng                                                                                                    |           |                    |              |                 |        |        |  |  |  |

## 6. Fyll i spelarens position, nummer och kapten

Man behöver inte fylla i uppgifterna i det här läget men det underlättar framtida arbete eftersom uppgifterna följer med när en spelare ska tas ut till match.

| Uppg                                                                                                    | gifter      | Tävlingar | Matcher | Personer  | Anläggningar       | Trupp | ]            |          |   |
|----------------------------------------------------------------------------------------------------|-------------|-----------|---------|-----------|--------------------|-------|--------------|----------|---|
| Image: State State |             |           |         |           |                    |       |              |          |   |
|                                                                                                    | Pos         | ⇔ Nr :    | 🗧 Кар   | Förnamn 🚓 | Efternamn          | ÷     | Personnummer | ÷ Licens | ÷ |
|                                                                                                    | <b>~</b>    |           |         | Amanda    | Adam               |       |              |          |   |
|                                                                                                    | <b>~</b>    |           |         | Ida       | Axelsson Rehnström |       |              |          |   |
|                                                                                                    | <b>~</b>    |           |         | Emma      | Blansch            |       |              |          |   |
|                                                                                                    | <b>~</b>    |           |         | Emmy      | Gustafsson         |       |              |          |   |
|                                                                                                    | <b>~</b>    |           |         | Clara     | Göthberg           |       |              |          |   |
|                                                                                                    | <b>~</b>    |           |         | Jessica   | Iles               |       |              |          |   |
|                                                                                                    | <b>~</b>    |           |         | Lina      | Persson            |       |              |          |   |
|                                                                                                    |             |           |         |           |                    |       |              |          |   |
| 5                                                                                                    | Spara trupp | Rad       | lera    |           |                    |       |              |          |   |

## 7. Spara truppen

8. Passa på att **lägga till personer till laget** om ni inte gjort det. Markera vilken/vilka som är kontaktperson/er.